# Zamykanie list płac

**Cel ćwiczenia:** Pokazanie mechanizmu zamykania list płac.

- Z menu głównego Płace i Kadry otwieramy okno Listy płac i widzimy, że lista etatowa za bieżący miesiąc jest w kolorze zielonym, czyli jest otwarta. W kolumnie 0/Z (Otwarta/Zamknięta) wyświetla się znaczek "wykrzyknika", co oznacza niegodność statusu listy płac ze statusem wypłat. Przechodząc do wypłat dla tej listy widzimy, że wypłaty są w kolorze czarnym, czyli są zamknięte.
- Aby zamknąć listę płac naciskamy przycisk Zmiana statusu listy płac wybierając opcję Zamknij listę płac.
- Lista płac zmieniła kolor na czarny (brak oznaczenia "wykrzyknikiem").
- Zamkniętą listę płac możemy zaksięgować i dokonać rozliczenia płatności dla pracowników.

# Księgowanie listy płac do Księgi Podatkowej (KP)

**Cel ćwiczenia**: Pokazanie prostego mechanizmu księgowania zamkniętych list płac do KP.

- Z menu modułu *Płace i Kadry* wybieramy **Listy płac**.
- Podświetlamy listę płac etatową za bieżący miesiąc wyświetlaną w kolorze czarnym, czyli zamkniętą.
- Po użyciu ikony księgi pojawi się pytanie: "Czy chcesz wykonać zaksięgowanie zaznaczonych pozycji do Księgi Podatkowej?" – akceptujemy TAK.

- Lista automatycznie zmienia kolor na niebieski, co oznacza, że jest zaksięgowana.
- Edytujemy tę listę i widzimy w polu: Zapis księgowy z dnia. Dostępny jest przycisk lupy – po jej naciśnięciu przechodzimy do zapisu księgowego w KP.

### Wypłata etatowa z rozliczeniem nieobecności i nadgodzin

**Cel ćwiczenia:** Naliczenie pracownikowi wypłaty z rozliczeniem czasu pracy (nieobecności i nadgodzin).

- Z menu głównego modułu Płace i Kadry wybieramy Wypłaty pracowników.
- Poprzez przycisk Lista płac wybieramy listę o symbolu E za bieżący miesiąc i zawężamy listę do pracowników Bez wypłat.
- Ustawiamy kursor na pracowniku Jan Kowalski i ikona plusa uruchamiany proces naliczenia wypłaty.
- Na Formularzu wypłaty przechodzimy na zakładkę Elementy wypłaty isprawdzamy, jakie naliczyły się składniki:
  - Wynagrodzenie zasadnicze /miesiąc (praca.pdst), a w nim Wynagrodzenie powyżej normy
    - i Pomniejszenie proporcjonalne z tytułu nieobecności.
  - Dopłata do nadgodzin 50%
  - Składka PZU
  - Wynagrodzenie za czas urlopu
- Na zakładce Podatki sprawdzamy, czy zostały uwzględnione

podwyższone koszty uzyskania przychodu oraz brak ulgi podatkowej.

- Na zakładce Ubezpieczenie widzimy podstawy do ubezpieczeń oraz wyliczone składki po stronie ubezpieczonego i płatnika.
- Zapisujemy wypłatę.
- Na liście zmieniamy sposób wyświetlania, aby zobaczyć pracowników z wypłatami, obok nazwiska pracownika, któremu naliczyliśmy wynagrodzenie, widzimy sumę składników wypłaty oraz kwotę netto. Wypłata jest widoczna w kolorze zielonym, co oznacza, że można jeszcze ją ewentualnie modyfikować (jest otwarta).

Uwaga

W celu wyodrębnienia składnika "Wynagrodzenie powyżej normy" jako osobnego elementu wypłaty (aby nie było zawarte w wynagrodzeniu zasadniczym) – należy w Konfiguracji firmy/ Płace/ Parametry zaznaczyć pole Wynagrodzenie powyżej/poniżej normy liczone jako oddzielny element wypłaty i naliczyć ponownie wypłatę.

### Zmiana daty wypłaty wynagrodzeń, a podstawa do urlopu

W sytuacji, gdy data wypłaty wynagrodzeń zostanie zmieniona z końca miesiąca na do 10-go następnego miesiąca i w konfiguracji firmy zostanie zaznaczony parametr **średnia do urlopu według daty wypłaty** to należy wygenerować zerową listę płac typu *Inna*.

#### Przykład

Pracownik otrzymał wynagrodzenie:

- za czerwiec data wypłaty 30 czerwca,
- za lipiec data wypłaty 5 sierpnia,
- za sierpień data wypłaty 5 września (w sierpniu pracownik był cały miesiąc na urlopie bezpłatnym)
- za wrzesień data wypłaty 5 października (we wrześniu ma urlop wypoczynkowy).

Wyliczając wynagrodzenie za czas urlopu wykorzystanego we wrześniu, program wylicza średnią cofając się 3 miesiące wstecz. Zgodnie z przepisami odrzuca miesiąc sierpień, w którym miał urlop bezpłatny, powinien uwzględnić średnią z trzech miesięcy patrząc po dacie wypłaty tj.: sierpień, lipiec, czerwiec.

W miesiącu lipcu nie wystąpiła żadna wypłata, aby ten miesiąc uwzględnił w podstawie obliczeniowej urlopu należy utworzyć listę płac typu "Inne" z zerową wartością i datą wypłaty lipca.

### Korekta schematu płatności na formularzu wypłaty

W kadrach został ustalony następujący schemat płatności dla pracownika – połowa kwoty netto wynagrodzenia ma być przelewana na rachunek bankowy, a druga połowa ma być pobierana w formie gotówki w kasie. Po naliczeniu wypłaty pracownik zwraca się z prośbą, aby część wynagrodzenia, którą miał odebrać w kasie przelać na podane wcześniej konto. Aby nie usuwać naliczonej już wypłaty korekty płatności dokonujemy bezpośrednio na formularzu wypłaty.

- Edytujemy formularz wypłaty.
- Wybieramy schemat płatności
- Zaznaczam flagę 'ręczna korekta płatności w wypłacie' opcja ta pozwoli zmieniać schemat płatności ustalony dla pracownika w kadrach.
- Kasujemy na liście płatności pozycję dotyczącą gotówki.
- Edytujemy formularz płatności 'przelewowej' i ręcznie modyfikujemy kwotę przelewu (w tym przypadku kwota przelewu = wartości netto wypłaty).

# Udzielamy pracownikowi pożyczki

**Cel ćwiczenia:** Odnotowanie na liście "Pożyczka" udzielonej pracownikowi pożyczki z określeniem wysokości rat spłat.

- Wybieramy z menu głównego modułu Płace i Kadry Listy płac.
- Otwieramy nowy Formularz listy płac i wybieramy (pod przyciskiem Dokument) symbol P (Pożyczka).
  - Rodzaj: Pożyczka
  - data wypłaty: 25 dzień następnego miesiąca
- W oknie Wypłaty pracowników zfiltrem Wszyscy wybieramy wcześniej zdefiniowaną listę płac o symbolu P za następny miesiąc.
- Ustawiamy kursor na pracowniku Jan Kowalski i uruchamiany proces naliczenia wypłaty.

- Na Formularzu wypłaty przechodzimy na zakładkę Elementy wypłaty i dodajemy nowy element Pożyczka i wpisujemy kwoty:
  - Wartość (pożyczki): 5000
  - Wysokość raty: 250
  - Kwota odsetek (dla każdej raty): 2
- Zapisujemy wypłatę pożyczki pierwsza rata zostanie potrącona już przy naliczaniu wypłaty etatowej z datą wypłaty późniejszą niż 25-ty dzień miesiąca.

#### Uwaga

Spłaty rat pożyczek proponują się na liście wypłat etatowych i umów zleceń. W celu wyłączenia generowania spłat przy wypłacaniu umów zleceń należy w Konfiguracji firmy/ Płace/ Parametry zaznaczyć pole Nie generuj spłaty pożyczki na liście wypłat z tytułu umów cywilnoprawnych.

## Dopełnienie do minimalnej

Program kontroluje, czy wynagrodzenie pracownika naliczone za czas przepracowany nie jest za niskie i czy nie należy dopełnić go do obowiązującego w danym roku minimalnego wynagrodzenia. Kwotę minimalnego wynagrodzenia podajemy w *Konfiguracji programu/ Płace/ Wynagrodzenia*. Jeśli po wyliczeniu wypłaty zostały dokonane zmiany w wypłacie (dodano, usunięto składnik wypłaty) konieczne jest usunięcie i ponowne dodanie elementu "*Wyrównanie do najniższego wynagrodzenia*" w celu obliczenia przez program odpowiedniej kwoty. Przeliczenie (piorunek) w elemencie wypłaty nie działa. Wyrównanie do minimalnej o zerowej wartości nie pojawia się w wypłacie, na wydrukach list płac i kwitkach wypłat. Zasady obliczania wyrównania wynagrodzenia do płacy minimalnej określa Ustawa o minimalnym wynagrodzeniu za pracę (Dz.U. z 2005 r. nr 157, poz.1314 ze zm.).

W konfiguracji firmy [Konfiguracja / Firma/ Płace/ Parametry/Naliczanie wypłat] jest dostępny parametr 'Nie licz wyrównania do najniższego wynagr. przy pomniejszeniu za zwolnienie chorob.'. Użytkownik może zdecydować czy w przypadku, gdy pracownik w danym miesiącu ma nieobecność typu ZUS i w związku z tym nie osiąga minimalnego wynagrodzenia odpowiedniego do czasu przepracowanego, ale przed pomniejszeniem nieobecność miał zagwarantowane ta za wynagrodzenie kwocie odpowiadającej W minimalnemu wynagrodzeniu za godziny przepracowane łącznie z czasem pracy przypadającym w okresie nieobecności ZUS Wyrównanie do najniższego wynagrodzenia ma zostać naliczone w wypłacie. Podczas weryfikowania czy pracownik miał zagwarantowane minimalne wynagrodzenie uwzględniane są naliczone w wypłacie elementy zaliczane do najniższego wynagrodzenia (zaznaczony parametr 'Przyrównuj do najniższego wynagrodzenia' w typie wypłaty) przed pomniejszeniem za nieobecności typy ZUS np. chorobowe. Jeśli zwolnienie pracownik nie miał zagwarantowanego minimalnego wynagrodzenia wyrównanie do naliczone najniższego wynagrodzenia zostanie pomimo zaznaczenia parametru.